# 技 术 文 件

技术文件名称: LT-XDS510 仿真器 <sub>使用说明书</sub> 技术文件编号: <V1.0> 版 本: <V1.0>

| 拟 | 制 | 侯长波  |
|---|---|------|
| 审 | 核 | 张勇   |
| 批 | 准 | 力天电子 |

力天电子<u>www.LT430.com</u>

修改记录

| 文件编号 | 版本号 | 拟制人/<br>修改人 | 拟制/修改日期    | 更改理由 | 主要更改内容<br>(写要点即可) |
|------|-----|-------------|------------|------|-------------------|
|      | 1.0 | 侯长波         | 2009-12-02 |      |                   |
|      |     |             |            |      |                   |
|      |     |             |            |      |                   |
|      |     |             |            |      |                   |
|      |     |             |            |      |                   |

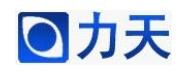

1. 产品介绍

LT-XDS510USB 仿真器适用于工作电压在 1.0 到 5.0 伏之间的 TMS320 系列 数字信号处理器。仿真器为 USB2.0 接口设备,支持即插即用及热插拔。支持 windows98/2000/XP。

# 2. 产品特点

▶ 支持TI的C2000、VC33、C5000、C6000系列芯片。

▶ 支持1.0~5.0伏目标DSP电压。

▶ 采用USB2.0接口,传输速度可达到480Mb/s,完全即插即用,无跳线。

▶ 兼容USB1.1接口,可直接插在USB1.1接口上使用,在USB1.1接口上传输速度为12Mb/S。

▶ 支持热插拔,TDS510USB仿真器可以在不关闭主机的情况下插拔而不 会损坏。

▶ 通过USB接口供电,无需外接电源。

▶ 支持Texas Instrument的Code Composer Studio(CCS3.3)。

#### 3. 系统需求

▶ 有USB接口的台式机或笔记本电脑,需要Pentium 233MHz以上,推荐使用Pentium III500以上配置来运行Code Composer Studio。(若要充分发挥USB2.0的性能,主机必须具备USB2.0接口。(用户自备))

▶ LT-XDS510USB仿真器。

▶ LT-XDS510USB仿真器驱动程序盘。(随仿真器提供)

▶ USB电缆。(随仿真器提供)

▶ 带有TI DSP以及JTAG仿真端口的目标系统。(用户自备)

▶ Code Composer Studio V3.3 (需单独购买)。

4. 安装使用向导

#### 4.1. 硬件设备及驱动安装

1. 不连接目标板,将仿真器通过USB电缆连接到主机上的USB接口。

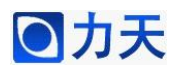

# 注意事项

请注意正确连接 14 针的 JTAG 电缆,该电缆接错可能会导致仿真器或目标系统永久损坏;仿真器 14 孔插头的第六孔已经封闭,目标系统 JTAG 14 针插针的第六针应该拔掉。如果您不能确定该接插件的连接方向,请与您的经销商联系或查询我们的网站中的相关信息。

2. 系统将提示找到新USB设备,如图1所示。

| 找到新的硬件向导                                                                     |                                                                                       |  |  |  |  |  |
|------------------------------------------------------------------------------|---------------------------------------------------------------------------------------|--|--|--|--|--|
|                                                                              | 欢迎使用找到新硬件向导                                                                           |  |  |  |  |  |
|                                                                              | Windows 将通过在计算机、硬件安装 CD 或 Windows<br>Vpdate 网站(在您允许的情况下)上查找来搜索当前和更<br>新的软件。<br>巍蹊隐私策豒 |  |  |  |  |  |
|                                                                              | Windows 可以连接到 Windows Update 以搜索软件吗?                                                  |  |  |  |  |  |
| <ul> <li>●是,仅这一次(2)</li> <li>●是,这一次和每次连接设备时(2)</li> <li>●否,暂时不(2)</li> </ul> |                                                                                       |  |  |  |  |  |
|                                                                              | 单击"下一步"继续。                                                                            |  |  |  |  |  |
|                                                                              | < 上一步 (B) 下一步 (B) > <b>取消</b>                                                         |  |  |  |  |  |
|                                                                              | 图 1                                                                                   |  |  |  |  |  |
| 3.选择"否",下一步,女                                                                | 口图2所示。                                                                                |  |  |  |  |  |
|                                                                              |                                                                                       |  |  |  |  |  |

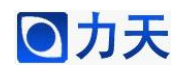

| 找到新的硬件向导 |                                                                                                    |
|----------|----------------------------------------------------------------------------------------------------|
|          | 欢迎使用找到新硬件向导                                                                                                    |
|          | Windows 将通过在计算机、硬件安装 CD 或 Windows<br>Update 网站(在您允许的情况下)上查找来搜索当前和更<br>新的软件。<br><mark>阅读隐私策略</mark>                      |
|          | <ul> <li>Windows 可以连接到 Windows Update 以搜索软件吗?</li> <li>是,仅这一次(Y)</li> <li>是,这一次和每次连接设备时(E)</li> <li>否,暂时不(T)</li> </ul> |
|          | 单击"下一步"继续。                                                                                                    |
|          | <上一步 (B) 下一步 (B) > 取消                                                                                                   |
|          | 图 2                                                                                                    |

- 4. 根据硬件安装向导来安装USB驱动,选择"从列表或指定位置安装(高
- 级)",如图3所示。

|          | A contract of the second second second second second second second second second second second second second se |
|----------|----------------------------------------------------------------------------------------------------|
| 找到新的硬件向导 |                                                                                                    |
|          | 这个向导帮助您安装软件:<br>USB Device<br><b>如果您的硬件带有安装 CD 或软盘,请现在将</b><br>其插入。                                             |
|          | 您期望向导做什么?                                                                                                    |
|          | <ul> <li>○ 自动安装软件(推荐)(I)</li> <li>○ 从列表或指定位置安装(高级)(S)</li> </ul>                                                |
|          | 要继续,请单击"下一步"。                                                                                                   |
|          | < 上一步 (B) 下一步 (B) > 取消                                                                                          |
|          |                                                                                                    |

图 3

5. 将搜索路径指定为LT-XDS510USB仿真器驱动程序所在路径(CDROM下 driver目录),按"下一步"按钮,根据提示完成驱动程序安装。如图4所示。

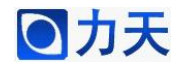

| 找到新的硬件向导                                                                                                    |
|----------------------------------------------------------------------------------------------------|
| 请选择您的搜索和安装选项。                                                                                                    |
| <ul> <li>●在这些位置上搜索最佳驱动程序(S)。</li> <li>使用下列的复选框限制或扩展默认搜索,包括本机路径和可移动媒体。会安装找到的最佳驱动程序。</li> <li>● 搜索可移动媒体(软盘、CD-ROM)(M)</li> <li>● 在搜索中包括这个位置(D):</li> <li>J:\Drive\LT-XDS510\USB_driver</li> <li>● 浏览(B)</li> <li>● 不要搜索。我要自己选择要安装的驱动程序(D)。</li> <li>选择这个选项以便从列表中选择设备驱动程序。Windows 不能保证您所选择的驱动程序与您的硬件最匹配。</li> </ul> |
| < <u> 上一步(B)</u> 下一步(B) > 取消 図 4                                                                                                    |
|                                                                                                    |
| 0.开始安装LI-ADS510仍具器USB驱动。如图5所小。                                                                                                    |
| <b>以封新的成件问</b> 号                                                                                                    |
| <b>向导正在安装软件,请稍候</b>                                                                                                    |
| WWW.LT430.COM LT-XDS510-USB2.0(uploading)                                                                                                    |
| レンジェンジョン<br>usb2fw.sys<br>到 C:\WINDOWS\System32\Drivers                                                                                                    |
| < 上一步 (B) 下一步 (B) > 取消                                                                                                    |
| 图 5                                                                                                    |

7.安装完成,如图6所示。

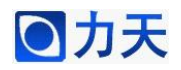

| 找到新的硬件向导 |                                           |  |  |  |  |  |  |
|----------|-------------------------------------------|--|--|--|--|--|--|
|          | 完成找到新硬件向导                                 |  |  |  |  |  |  |
|          | 该向导已经完成了下列设备的软件安装:                        |  |  |  |  |  |  |
|          | WWW.LT430.COM LT-XDS510-USB2.0(uploading) |  |  |  |  |  |  |
|          |                                           |  |  |  |  |  |  |
|          |                                           |  |  |  |  |  |  |
|          | 要关闭向导,请单击"完成"。                            |  |  |  |  |  |  |
|          | < 上一步 (B) <b>完成</b> 取消                    |  |  |  |  |  |  |
|          | 图 6                                       |  |  |  |  |  |  |

8.再次安装LT-XDS510仿真器USB驱动,如上述步骤。

9. 设备驱动程序安装完成后在系统设备列表里应该可以看到在Texas Instruments Emulators里增加了LT-XDS510-USB2.0设备。如图7所示。

| □ 设备管理器                                                                                                    |  |
|----------------------------------------------------------------------------------------------------|--|
| 文件(g) 操作(a) 查看(y) 帮助(d)                                                                                                    |  |
|                                                                                                    |  |
| <ul> <li>■ ● DVD/CD-ROM 驱动器</li> <li>● DVD/CD-ROM 驱动器</li> <li>● DE ATA/ATAPI 控制器</li> <li>● Texas Instruments Emulators</li> <li>● LT-XDS510-USB2.0</li> <li>● ● 磁急驱动器</li> <li>● ● 磁急</li> <li>● ● 磁急</li> <li>● ● 磁急</li> <li>● ● 磁急</li> <li>● ● 致盘控制器</li> <li>● ● 黄粱 拉控制器</li> <li>● ● 黄粱 拉控制器</li> <li>● ● 黄素、视频和游戏控制器</li> <li>● ● 黄素、视频和游戏控制器</li> <li>● ● 新台記器</li> <li>● ● 素统设备</li> <li>● ● 显示卡</li> </ul> |  |
|                                                                                                    |  |

图 7

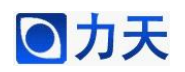

#### 4.2. 仿真支持软件安装

1.安装LT-XDS510-USB2.0 JTAG Emulator支持软件,运行CCS\_driver目录下的Setup进行安装,如图8所示。

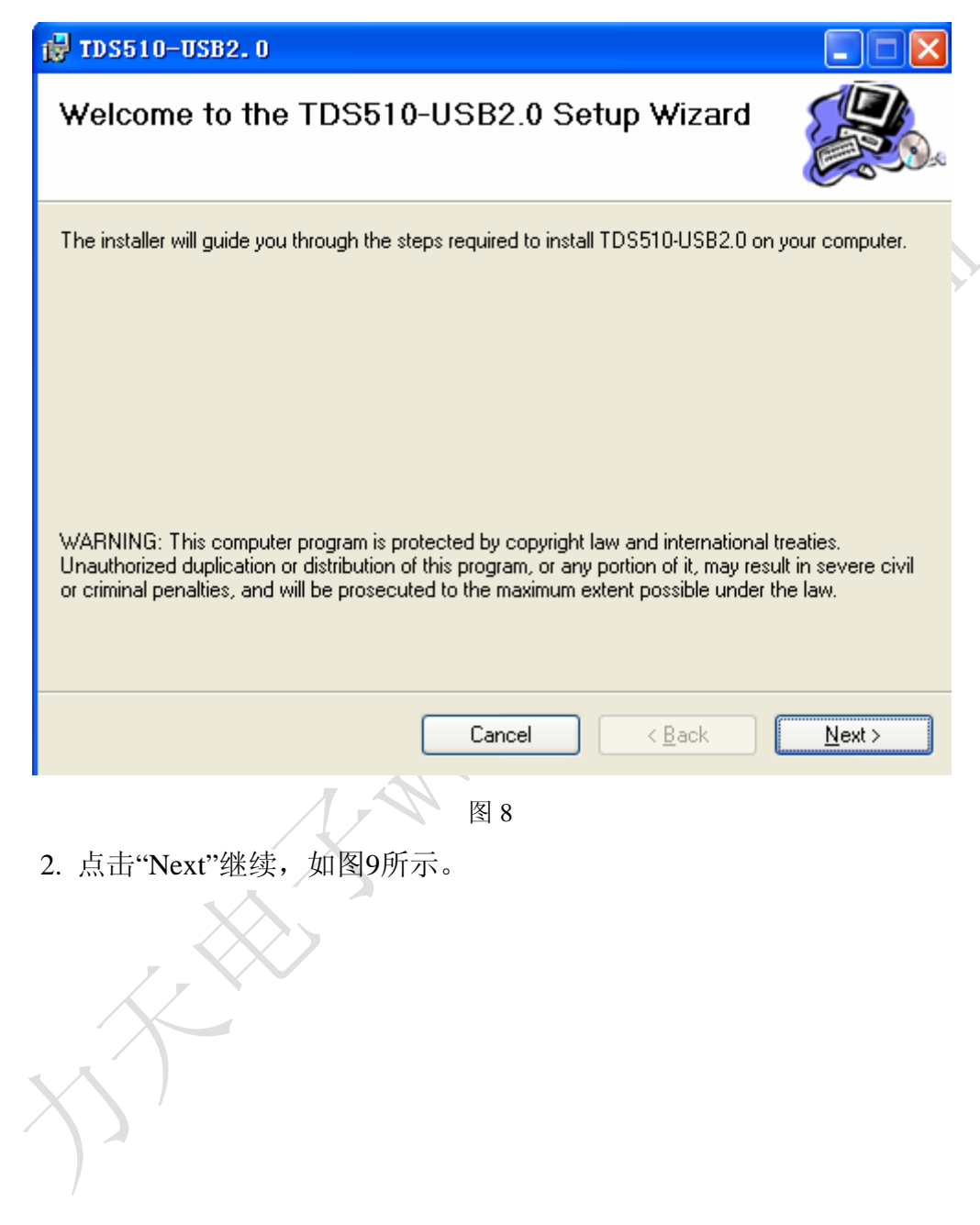

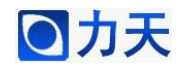

| 🛃 TDS510-USB2. 0                                  |                                                                             |
|---------------------------------------------------|-----------------------------------------------------------------------------|
| Select Installation Folder                        |                                                                             |
| The installer will install TDS510-USB2.0 to the f | ollowing folder.<br>a different folder, enter it below or click ''Browse''. |
| <u>F</u> older:<br>K: \                           | Browse<br>Disk Cost                                                         |
| Install TDS510-USB2.0 for yourself, or for an     | vone who uses this computer:                                                |
| ○ <u>E</u> veryone                                |                                                                             |
| ⊙ Just <u>m</u> e                                 |                                                                             |
|                                                   | Cancel < <u>B</u> ack <u>N</u> ext >                                        |
|                                                   |                                                                             |

图 9

3. 指定正确的CCS的安装路径,如图10所示。

| 🛃 TDS510-USB2. 0                                                                       |                         |
|----------------------------------------------------------------------------------------|-------------------------|
| Select Installation Folder                                                             |                         |
| The installer will install TDS510-USB2.0 to the following folder.                      |                         |
| To install in this folder, click "Next". To install to a different folder, enter it be | elow or click "Browse". |
| <u>F</u> older:                                                                        |                         |
| D: \CCStudio_v3. 3\                                                                    | Browse                  |
|                                                                                        | Disk Cost               |
| Install TDS510-USB2.0 for yourself, or for anyone who uses this compute                | r:                      |
| ● Everyone                                                                             |                         |
| O Just <u>m</u> e                                                                      |                         |
| Cancel < <u>B</u> ack                                                                  | <u>N</u> ext >          |

图 10

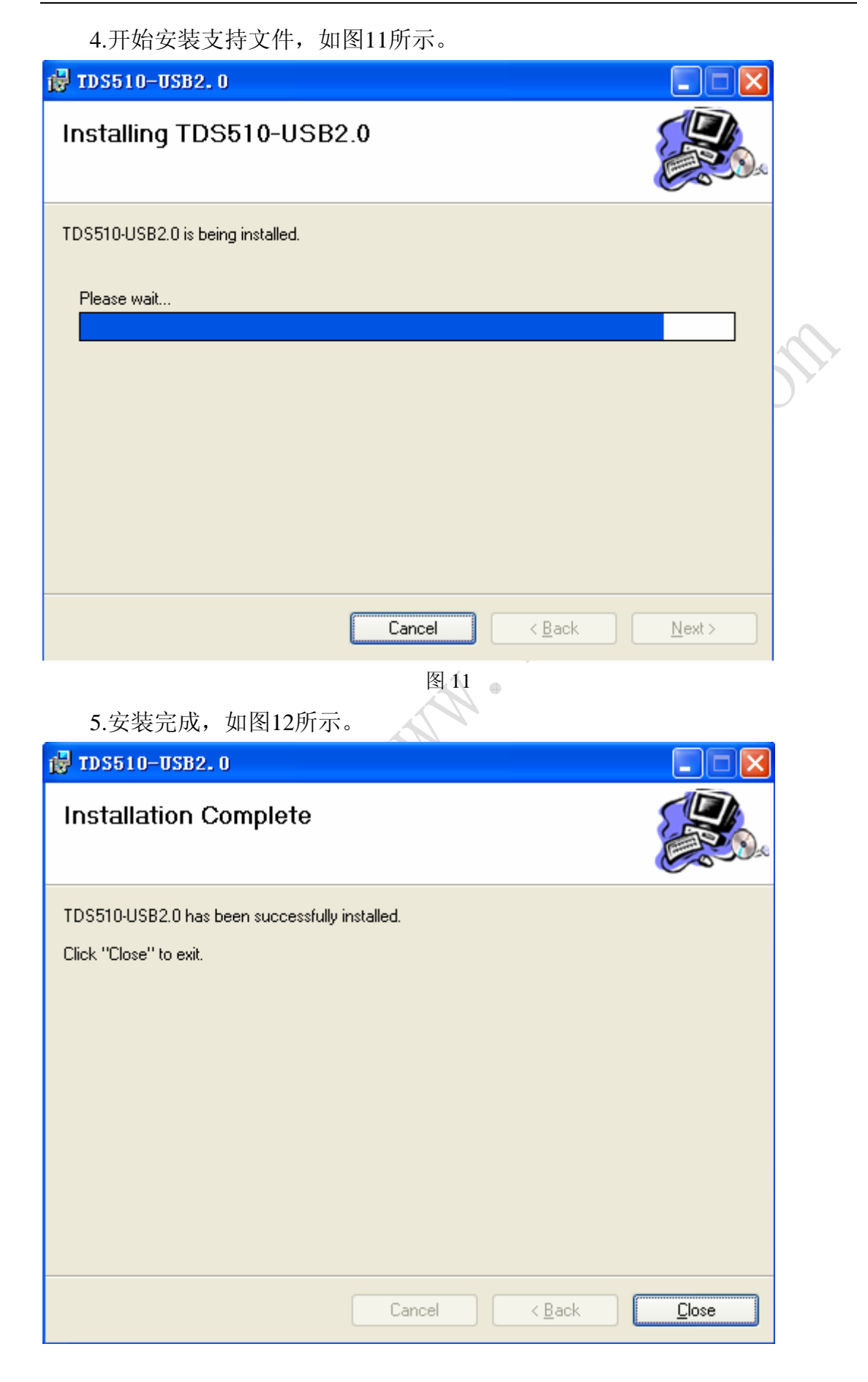

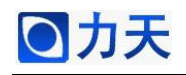

#### 图12

### 4.3 CCS设置

LT-XDS510USB仿真器的CCS3.3支持软件中提供了大量典型目标板仿真配置,用户可以直接使用这些配置信息完成仿真配置。

1. 启动Setup CCStudio v3.3,将进入如图13所示CCS仿真配置界面。

| 🌍 Code Composer Studio Set                          | tup                       |           |       |            |   |                 |          |
|-----------------------------------------------------|---------------------------|-----------|-------|------------|---|-----------------|----------|
| <u>F</u> ile <u>E</u> dit <u>V</u> iew <u>H</u> elp |                           |           |       |            |   |                 |          |
| System Configuration                                | Available Factory Boards  | F         | P     | E<br>All ▼ | ^ | My System       | <u>^</u> |
| 🛄 My System                                         | ARM7 TDS510USB Emul       | ARM7      | TDS   | *          |   |                 |          |
|                                                     | ARM925 TDS510USB Em       | ARM9      | TDS   | *          |   |                 |          |
|                                                     | 🃭 F240 XDS510 Emulator    | C24xx     | xds   | *          | ≡ |                 |          |
|                                                     | F240 XDS560 Emulator      | C24xx     | xds   | *          |   |                 |          |
|                                                     | F2401 XDS510 Emulator     | C24xx     | xds   | *          |   |                 |          |
|                                                     | 📭 F2401 XDS560 Emulator   | C24xx     | xds   | *          |   |                 |          |
|                                                     | 📭 F2402 XDS510 Emulator   | C24xx     | xds   | *          |   |                 |          |
|                                                     | F2402 XDS560 Emulator     | C24xx     | xds   | *          |   |                 |          |
|                                                     | F2403 XDS510 Emulator     | C24xx     | xds   | *          |   |                 |          |
|                                                     | F2403 XDS560 Emulator     | C24xx     | xds   | *          |   |                 |          |
|                                                     | F2406 XDS510 Emulator     | C24xx     | xds   | *          |   |                 |          |
|                                                     | F2406 XDS560 Emulator     | C24xx     | xds   | *          |   |                 |          |
|                                                     | F2407 XDS510 Emulator     | C24xx     | xds   | *          |   |                 |          |
|                                                     | F2407 XDS560 Emulator     | C24xx     | xds   | *          |   |                 |          |
|                                                     | F241 XDS510 Emulator      | C24xx     | xds   | *          |   |                 |          |
|                                                     | 🏹 F241 XDS560 Emulator    | C24xx     | xds   | *          |   |                 |          |
|                                                     | F243 XDS510 Emulator      | C24xx     | xds   | *          |   |                 |          |
|                                                     | F243 XDS560 Emulator      | C24xx     | xds   | *          |   |                 |          |
|                                                     | 📭 C27xx Cycle Accurat     | C27xx     | sim   | *          |   |                 |          |
|                                                     | C27xx TDS510USB Emu       | C27xx     | TDS   | *          | ~ |                 | ~        |
|                                                     | 🏧 Factory Boards 🏧 Ci     | istom Boa | rds 🛸 | Create ┥   | ١ |                 | >        |
| Save & Quit Remove Remo                             | K Add Mul                 | ltipl     |       |            |   | odify Propertie |          |
| Drog a devige driver to the left to                 | add a board to the evetor |           |       |            |   |                 |          |

图 13

2. 在Platform选择列表中选TDS510USB emulators,在Family选择列表中选择 您的目标板芯片所属的类型,例如DSP型号为F2812,选择F28xx,设置好如图14 所示。

# LT-XDS510 使用手册

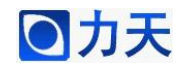

| 🌮 Code Composer Studio Setup                        |                             |                      |            |                                                                                              |  |
|-----------------------------------------------------|-----------------------------|----------------------|------------|----------------------------------------------------------------------------------------------|--|
| <u>F</u> ile <u>E</u> dit <u>V</u> iew <u>H</u> elp |                             |                      |            |                                                                                              |  |
| System Configuration                                | Available Factory Boards    | F P<br>F28xx TDS51 - | E          | F2812 TDS510USB                                                                              |  |
| 🛄 My System                                         | 🃭 F2810 TDS510USB Emu       | F28xx TDS            | *          |                                                                                              |  |
|                                                     | <b>F2812 TDS510USB Emu</b>  | F28xx TDS            | *          | Configuration File Location:<br>D:\CCStudio_v3.3\drivers\imp                                 |  |
|                                                     |                             |                      |            | Pre-Configured Board Descriptio<br>One TMS320F2812 DSP con<br>Emulator set to logical addre: |  |
|                                                     |                             |                      |            | *                                                                                            |  |
|                                                     | 🔤 Factory Boards 🔤 C        | ustom Boards 🌸       | Create 🖌 🕨 | <                                                                                            |  |
| Save & Quit Remove Remo                             | Add X Add Mu                | ltipl                |            | )dify Propertie                                                                              |  |
| Drag a device driver to the left to                 | ) add a board to the system |                      |            | 1.                                                                                           |  |
|                                                     |                             |                      |            |                                                                                              |  |

图 14

3. 在Available Factory Boards中双击与您的目标板对应的配置,例如F2812,

在System Configuration栏下的My System标签下将会出现您所选择的配置,如图 15所示。

| 🌮 Code Composer Studio Setup                                           |                |                                |     |                                                                                         |
|------------------------------------------------------------------------|----------------|--------------------------------|-----|-----------------------------------------------------------------------------------------|
| <u>F</u> ile <u>E</u> dit <u>V</u> iew <u>H</u> elp                    |                |                                |     |                                                                                         |
| System Configuration                                                   | Current Proc   | Driver Location                |     | CPU_1                                                                                   |
| ₩y System                                                              | MS320C28xx     | D:\CCStudio_v3.3\drivers\tixds | ξ   | Device Type:<br>CPU<br>GEL File:<br>D:CCStudio_v3.3\cc\gel\f281<br>Master/Slave:<br>N/A |
| <pre></pre>                                                            | 🔤 Custom Board | s 🌨 Create Board               | • • |                                                                                         |
| Save & Quit Remove Remo                                                | << Add         | X Add Multipl                  |     | odify Propertie                                                                         |
| Select the system node to add a new board to the system configuration. |                |                                |     |                                                                                         |

图 15

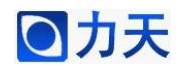

4.右击System Configuration栏下的My System标签下的目标板,可以修改设置,如果LT-XDS510仿真器CCS支持文件安装在CCS目录下,默认设置就是正确的。如果不是,请设置Configuration Files路径到您的支持文件路径。如图16所示。

| Connection Properties                                                                                      | ?× |
|----------------------------------------------------------------------------------------------------|----|
| Connection Name & Data File Connection Properties                                                          |    |
| Connection F2812 TDS510USB 2.0 Emulator (F28xx XDS510 Emulator<br>Name: (Texas Instruments))               |    |
| Auto-generate board data file with extra conf 💌<br>Configurati D:\CCStudio_v3.3\cc\bin\TDS510V2.cfg Browse | J  |
| Diagnostic<br>Utility:<br>Diagnostic<br>Arguments:                                                         |    |
| Next > IQ                                                                                                  |    |
|                                                                                                    |    |

图 16

5.点击"Next",如图17所示。

| <b>Connection Properties</b> |                              | ? 🔀       |
|------------------------------|------------------------------|-----------|
| Connection Name & Data File  | Connection Properties        |           |
| Propert                      | Value                        |           |
| I/O Port                     | 0x240                        |           |
|                              |                              |           |
|                              |                              |           |
|                              |                              |           |
|                              |                              |           |
|                              |                              |           |
|                              |                              |           |
| Change property value as no  | ecessary in the right column |           |
|                              |                              |           |
|                              |                              |           |
|                              |                              | TTO Sale  |
|                              |                              | Finish 取消 |

图 17

6.点击"Finish",完成设置。如图18所示。

## LT-XDS510 使用手册

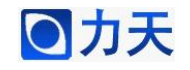

| 🌮 Code Composer Studio Setup                        |                                                                                                    |                                                                                                    |                                                                                                    | ×  |                                                            |   |
|-----------------------------------------------------|----------------------------------------------------------------------------------------------------|----------------------------------------------------------------------------------------------------|----------------------------------------------------------------------------------------------------|----|------------------------------------------------------------|---|
| <u>F</u> ile <u>E</u> dit <u>V</u> iew <u>H</u> elp |                                                                                                    |                                                                                                    |                                                                                                    |    |                                                            |   |
| System Configuration                                | Available Factory Boards                                                                                                    | Fa                                                                                                    | P1 En<br>All 🕶 All                                                                                                    | -  | My System                                                  | ^ |
| Wy System<br>F2812 TDS510USB 2.0 Emulate<br>CPU_1   | ARM7 TDS510USB Emulator<br>ARM925 TDS510USB Emulator<br>F240 XDS510 Emulator<br>F240 XDS500 Emulator<br>F2401 XDS500 Emulator<br>F2401 XDS500 Emulator<br>F2402 XDS510 Emulator<br>F2403 XDS500 Emulator<br>F2403 XDS500 Emulator<br>F2406 XDS510 Emulator<br>F2406 XDS510 Emulator<br>F2407 XDS500 Emulator<br>F2407 XDS500 Emulator<br>F241 XDS510 Emulator<br>F243 XDS500 Emulator<br>F243 XDS500 Emulator<br>F244 XDS500 Emulator<br>F244 XDS500 Emulator<br>F244 XDS500 Emulator<br>F244 | ARM7<br>ARM7<br>C24xx<br>C24xx<br>C2 | Ali     Ali       TDS5     *       TDS5     *       xds5     *       xds5     * | rd | F2812 TDS510USB 2.0<br>Emulator<br>Number of Devices:<br>1 |   |
| Save & Quit Remove Remo                             | <pre></pre>                                                                                                    | pl                                                                                                    |                                                                                                    |    | odify Propertie                                            |   |
| Duag a device driver to the left to                 | , add a baawd to the eveter                                                                                                    |                                                                                                    |                                                                                                    |    | ,                                                          |   |

图 18

7.保存退出,点击"Save&Quit"。如图19所示。

| 🐬 Code Composer Studio Se                           | tup                                                                                                    |                                                         |
|-----------------------------------------------------|----------------------------------------------------------------------------------------------------|---------------------------------------------------------|
| <u>F</u> ile <u>E</u> dit <u>V</u> iew <u>H</u> elp |                                                                                                    |                                                         |
| System Configuration                                | Available Factory Boards F P E<br>F28xx V TDS51 V All V                                                              | My System 🔶                                             |
| My System<br>F2812 TDS510VSB 2.0 Emulate<br>CPU_1   | ■F2810 TDS510USB Emu F28xx TDS *                                                                                     | F2812 TDS510USB 2.0 Emulator<br>Number of Devices:<br>1 |
|                                                     | Code Composer Studio Setup       X         ②       Start Code Composer Studio on exit?         正是①       否例       取消 |                                                         |
| Save & Quit Remove Rem                              | Factory Boards Custom Boards Create ()                                                                               | < mm >                                                  |

图 19

8.点击"是", 启动CCS, 现在连接目标板, 然后连通目标板电源, 你就可以

以上所有资料为力天电子(LT)版权所有 www.LT430.com

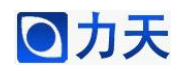

用LT-XDS510USB仿真器来调试你的目标系统了。我们可以通过Debug菜单下的

Connect来查看仿真器和目标板能否成功连接。如图20所示。

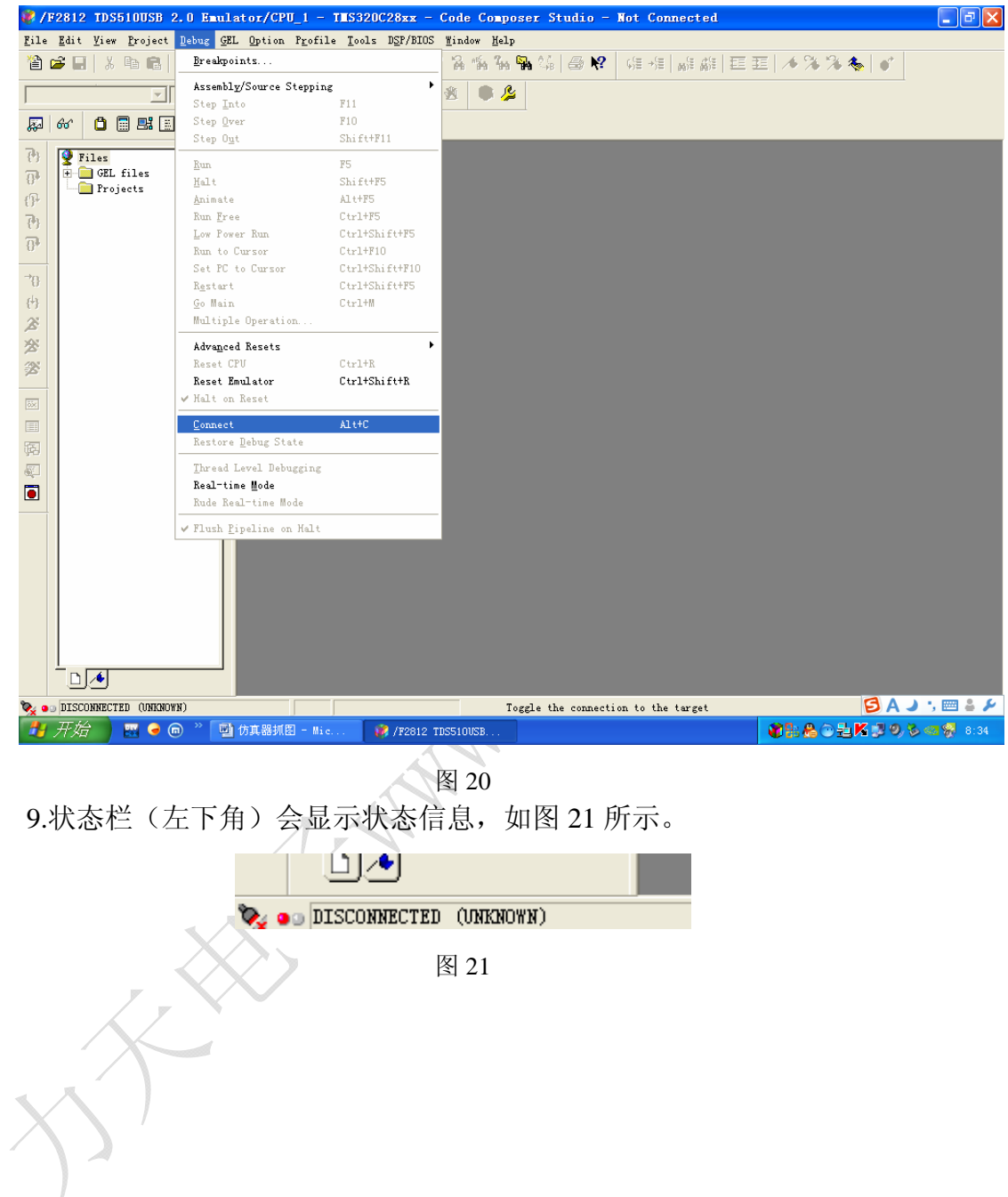